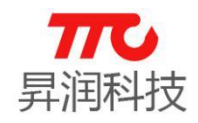

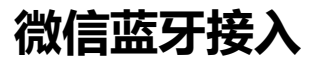

## 微信蓝牙接入操作体验流程

首先打开手机的蓝牙:

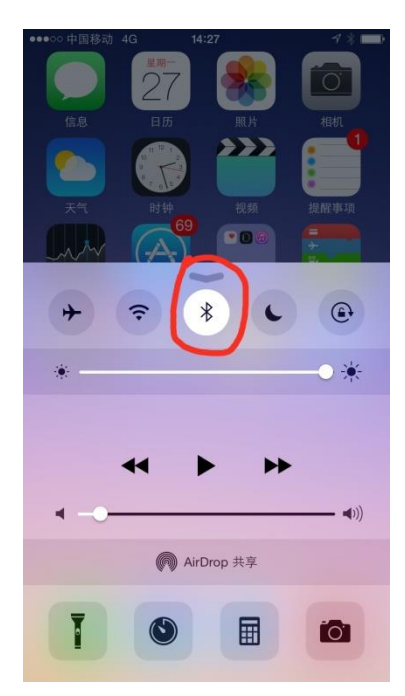

打开微信;

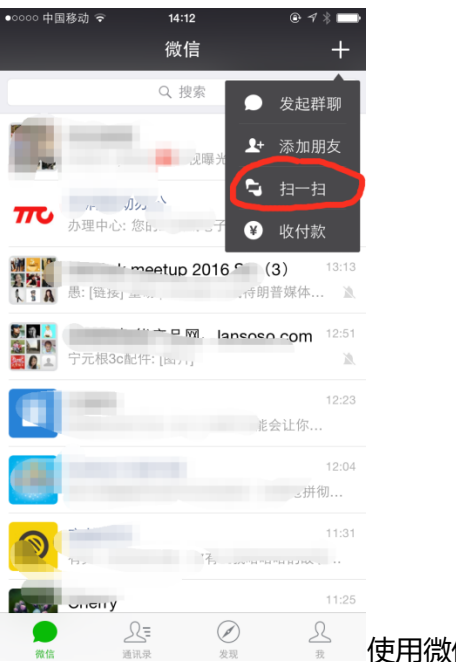

使用微信的扫一扫功能;

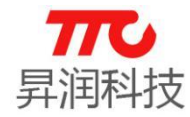

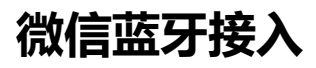

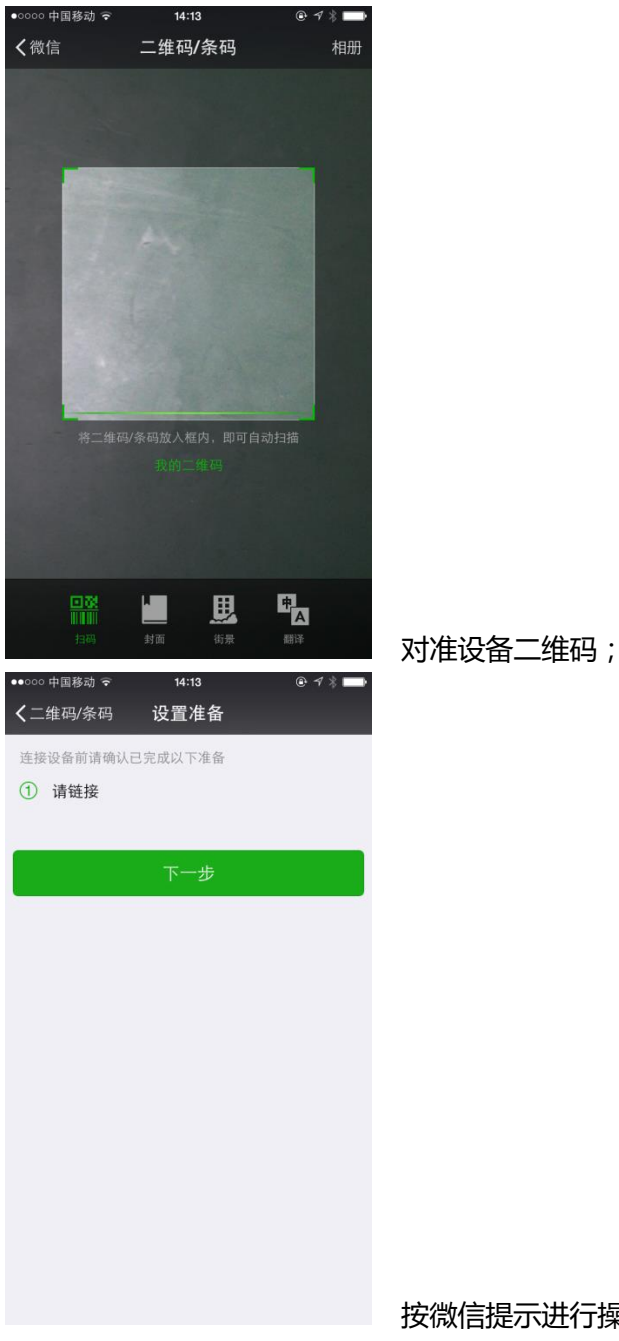

按微信提示进行操作,该提示内容由各家后台提供;

www.tuner168.com

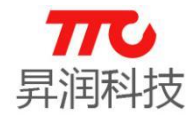

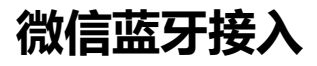

| ●●○○○ 中国移动 ᅙ   | 14:13 | 5     | @ 4 \$ 🖿 |
|----------------|-------|-------|----------|
| く返回            | 搜索设   | 备     |          |
|                |       |       |          |
| 🙊 净化器 380      | CC    |       | >        |
| ※ 正在搜索可添加      | 加的净化器 | ž     |          |
| 若无法搜索到要添;<br>备 | 加的设备, | 请检查是否 | 完成设置准    |
|                |       |       |          |

## 选择要联接的蓝牙设备及型号,我们体验:净化器

## 38CC;

| ●●○○○ 中国移动              | <b>?</b>        | 14:13                          |                      | ● 1 * ■        |  |
|-------------------------|-----------------|--------------------------------|----------------------|----------------|--|
| <b>く</b> 搜索设备           | 深               | 圳市昇润和                          | 科技有限公                | 公司 •••         |  |
| $\overline{\mathbf{n}}$ | <b>深均</b><br>微信 | <b>  市昇润科技</b><br> 号: Tunercom | <b>有限公司</b><br>1168  |                |  |
| 功能介绍                    |                 | 昇润科技专注;<br>底层的开发,  <br>模组的生产。  | 于蓝牙4.0产品<br>以及蓝牙4.0栲 | 晶应用以及<br>韢组/专用 |  |
| 帐号主体                    |                 | 深圳市昇润科                         | 支有限公司                | >              |  |
| 客服电话                    |                 |                                | 400-80               | 5-0562         |  |
|                         |                 |                                |                      |                |  |
| 接收消息                    |                 |                                |                      |                |  |
| 置顶公众号                   | Ļ               |                                |                      | $\bigcirc$     |  |
| 消息免打扰                   | Ĵ               |                                |                      | $\bigcirc$     |  |
|                         |                 |                                |                      |                |  |
| 查看历史消                   | 憄               |                                |                      | >              |  |
| 查看地理位                   | ľ置              |                                |                      | >              |  |
|                         |                 | _                              | _                    |                |  |
|                         |                 | 绑定设计                           | ž<br>T               |                |  |

这时微信会提示我们"绑定设备",同时会向您推荐微信公

众号,选择绑定设备;并关注该公众号;

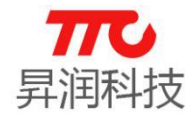

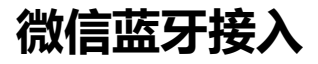

| ••○○○ 中国移动 奈<br>く捜索设备   | <sup>14:13</sup><br>采圳市昇润科技有限             | ◎ ┦ ∦ <b>■●</b><br>公司 ••• |
|-------------------------|-------------------------------------------|---------------------------|
| 功能介绍                    | 昇润科技专注于蓝牙4.0产<br>底层的开发,以及蓝牙4.0<br>模组的生产。  | 品应用以及<br>模组/专用            |
| 帐号主体 😔                  | 深圳市昇润科技有限公司                               | >                         |
| 客服电话                    | 400-80                                    | 05-0562                   |
| 接收消息                    |                                           |                           |
| 置顶公众号                   |                                           | $\bigcirc$                |
| 消息免打扰                   |                                           | $\bigcirc$                |
| 查看历史消息                  |                                           | >                         |
| 查看地理位置                  |                                           | >                         |
|                         | 进入公众号                                     |                           |
|                         |                                           |                           |
| ••••○○ 中国移动 훅<br>く微信  深 | 14:16<br>圳市昇润科技有限公司<br><sup>等待设备接入…</sup> | € 1 % <b>••</b><br>L      |
| 易润00264                 | 0 SDK应田入门教程三                              | The second                |

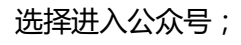

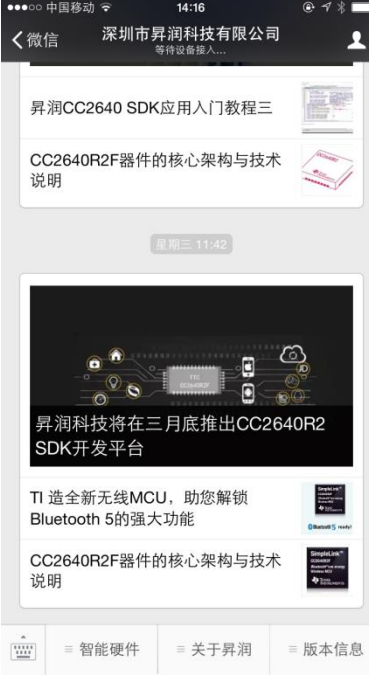

公众号提示等待设备接入,请确保蓝牙设备已通电;我

们选择智能硬件:

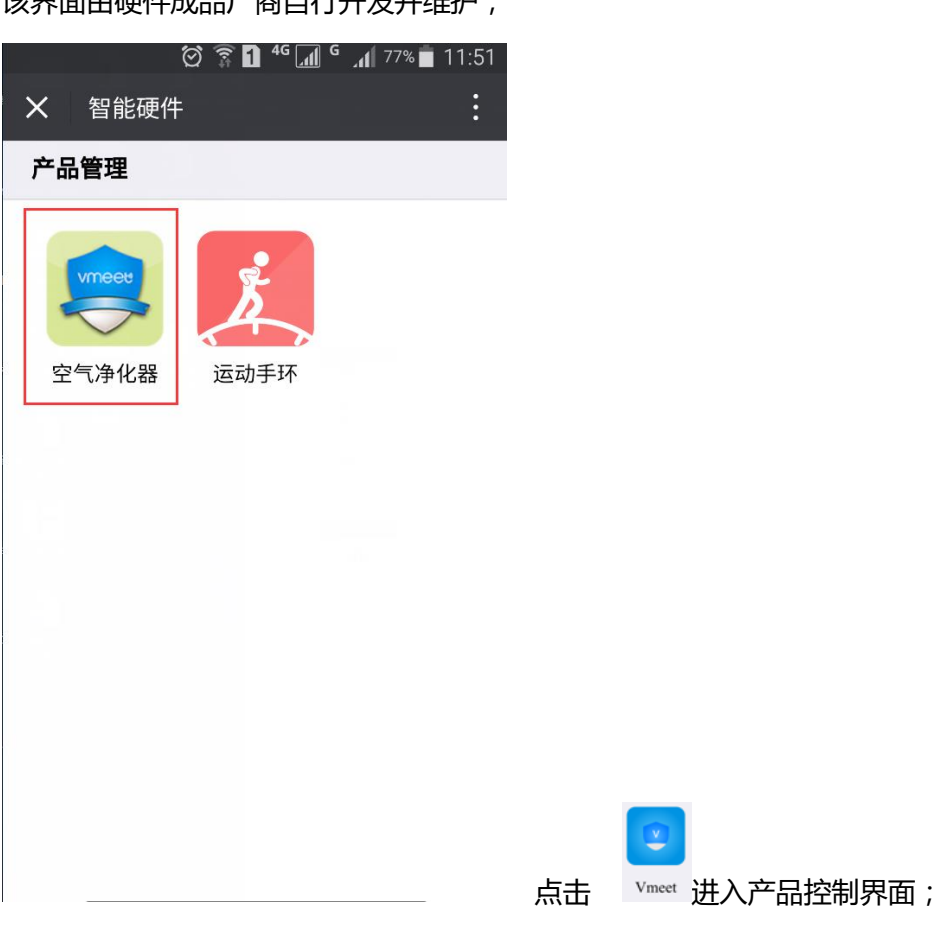

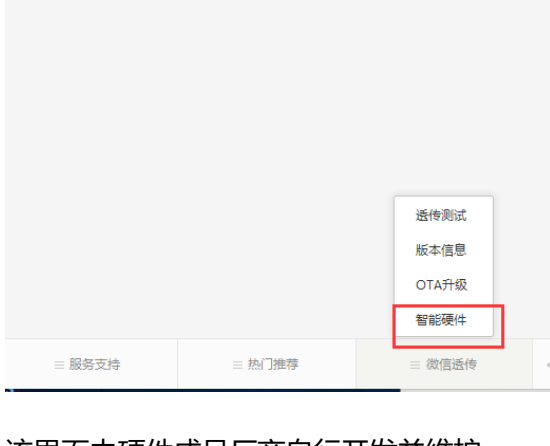

该界面由硬件成品厂商自行开发并维护;

- 🗆 深圳市昇润科技有限公司 .

本次体验净化器,进入净体器操控界面,

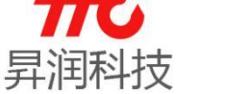

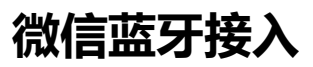

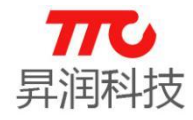

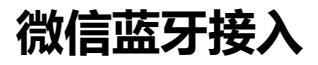

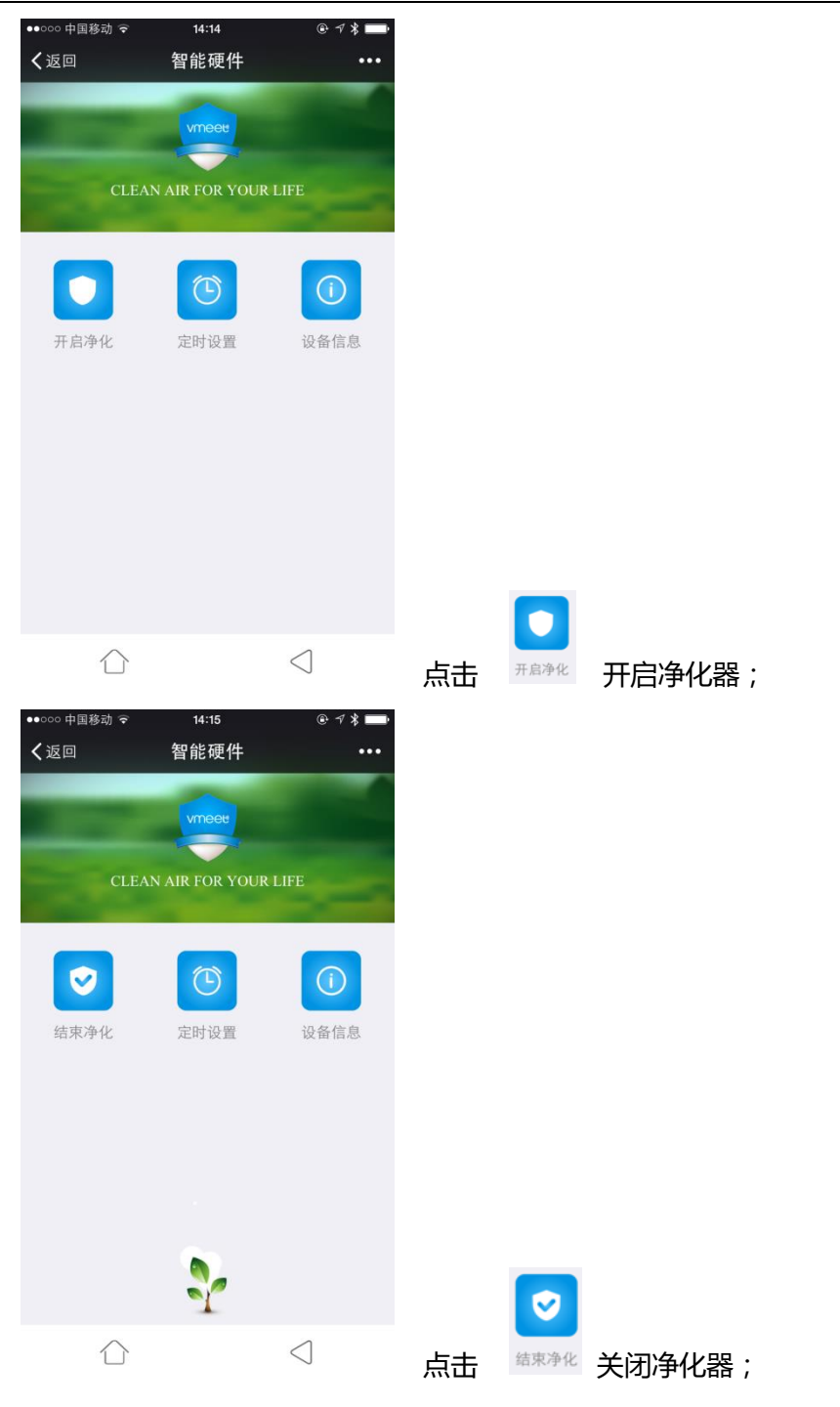

定时设置及设备信息操作同理;